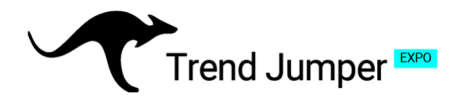

### Setup Anleitung Bitget – Teil 2: Den Bot verbinden

2.

### 1. API-Keys erstellen

Logge dich über einen <u>PC</u> oder ein <u>Notebook</u> in deinen Bitget-Account auf www.bitget.com ein. (Bitte kein mobiles Endgerät oder die App für die Einstellungen verwenden). Wenn du noch keinen Bitget-Account hast nutze unsere "Setup Anleitung Bitget Teil 1: Wie man einen Bitget-Account eröffnet".

**1.** Links auf deinem Dashboard oder in der Menüleiste unter "Traden", wähle "API-Schlüssel" / "APIs" aus. Achte darauf, dass der Account nur für den Bot benutzt wird!

 $\sim$ 

2. Wähle "API Key erstellen" aus

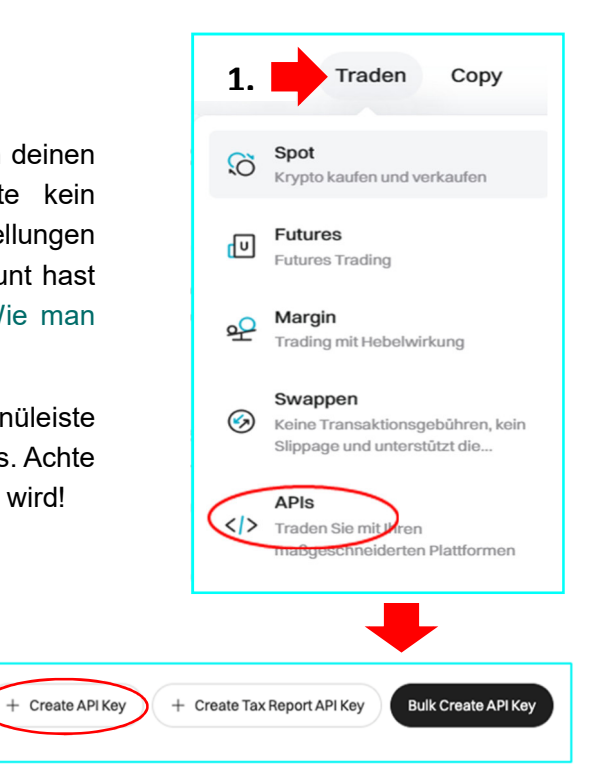

#### **API-Keys einrichten**

Main account-BGUSER-

**3.** Wähle "Vom System erzeugter API-Key"

**4.** Gib der API-Verbindung einen Namen unter "Hinweise" und lege eine Passphrase/ Passwort fest. Halte dieses für später bereit. Aktiviere den "Lese-Schreibzugriff".

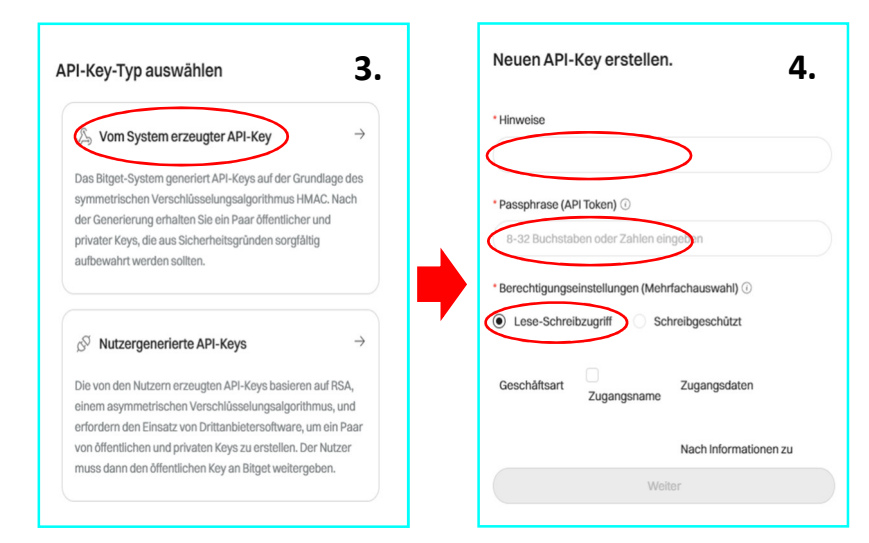

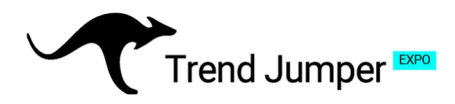

**5.** <u>Scrolle</u> runter und wähle alle Futures- und Marginoptionen aus:

- Futures Orders
- Futures Holdings/Bestände
- Margin Trade/Handel

**6.** Es folgt die Sicherheitsverifizierung. Trage die gesendeten Codes aus der E-Mail und der SMS in die Felder ein und bestätige diese.

**7.** Nach der Bestätigung zeigt dir Bitget den API-Key und den Secret-Key an. Kopiere und speichere diese für den späteren Gebrauch.

| Orders           | Query futures order<br>information: submit, modify,<br>and cancel orders.     |
|------------------|-------------------------------------------------------------------------------|
| Futures Holdings | Query position information:<br>modify margin and leverage<br>multiples.       |
| Trade            | Query spot order<br>information; submit, modify,<br>and cancel orders.        |
| Trade            | Query spot margin order<br>information: submit, modify,<br>and cancel orders. |
|                  | C Orders  Holdings  Trade  Trade  Trade                                       |

| ſ                                                     | View                                                 | <b>7</b> .× |
|-------------------------------------------------------|------------------------------------------------------|-------------|
| Sicherheitsverifizierung <b>b.</b>                    | Access APIKey                                        | Copy        |
| E-Mail-Verifizierungscode                             | bg_3d512                                             |             |
|                                                       | SecretKey                                            | Сору        |
|                                                       | 7bec01                                               |             |
| Wir senden Ihnen einen Senden                         |                                                      |             |
| Verifizierungscode per E-Mail.                        | Bind IP addresses                                    |             |
| Mobile Verifizierung                                  | No record                                            |             |
|                                                       | Privilege                                            |             |
|                                                       | Read-write Futures Orders Futures Holdings Margin Tr | rade        |
| Wir senden Ihnen einen<br>Verifizierungscode per SMS. | QR Code                                              |             |
| Sie haben keinen Code erhalten?                       | <u>percen</u>                                        |             |
| Verifizierungsmethode ändern                          |                                                      |             |
| Zurück Bestätigen                                     | in com solo                                          |             |
|                                                       | Confirm                                              |             |

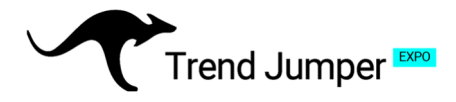

### 2. Account-Einstellungen

**1.** Zur Konfiguration des Accounts klicke in der Menüleiste auf "Futures" und im sich öffnenden Drop-Down-Menü auf "USD**T**-M Futures". 2. Auf der sich öffnenden Seite findest du oben rechts ein kleines Zahnrad für die Trading-Einstellungen. Klicke es an und es öffnet sich ein Untermenü. **3.** Wähle in den Einstellungen unter "Lieferung und Perpetual" die folgenden Einstellungen aus: "Mengeneinheit" + "One-Way-Modus" + "Marktpreis".

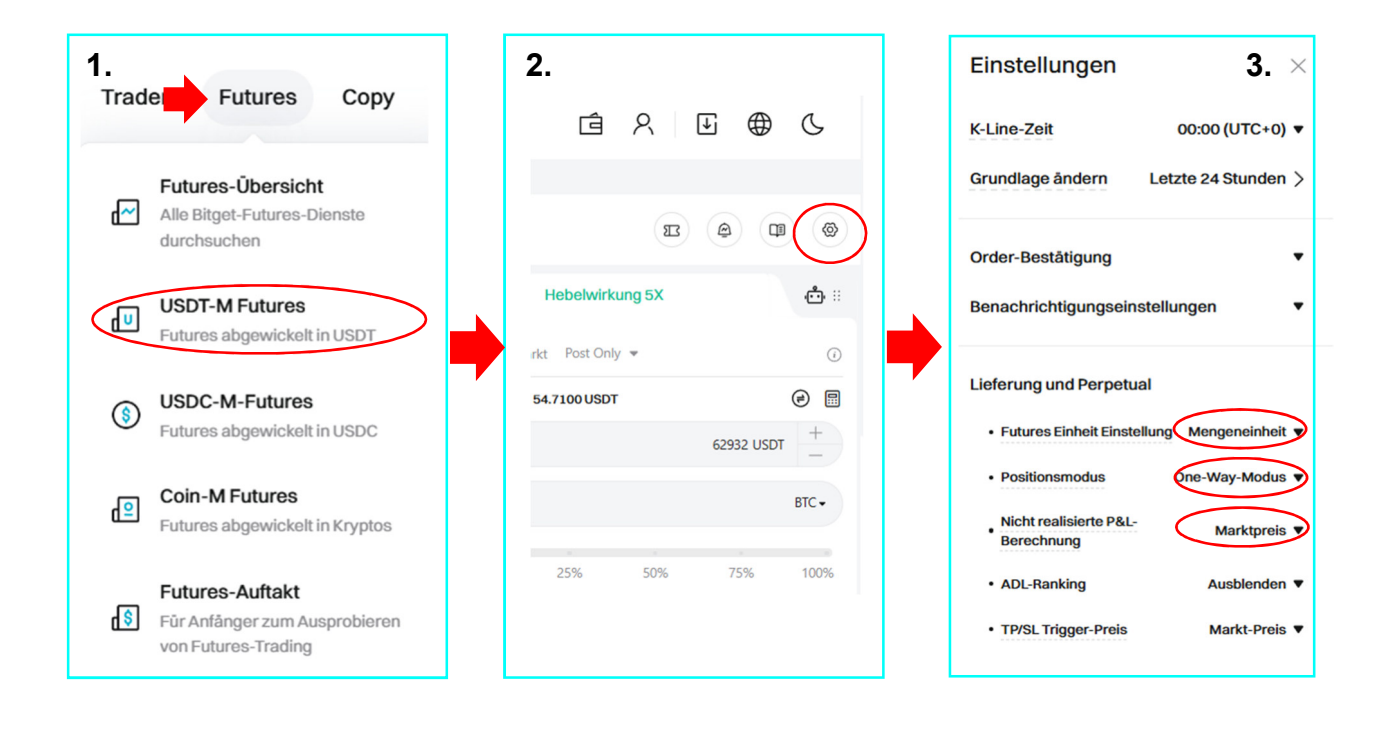

**ACHTUNG!** Manchmal springt der "One-Way-Modus" beim Verlassen des Menüs wieder auf "Hedge-Modus" zurück. Nach dem Schließen des Menüs öffne dieses erneut und prüfe ob Bitget die Einstellung übernommen hat. Falls nicht, versuche es erneut oder benutze einen anderen Browser oder ein anderes Endgerät.

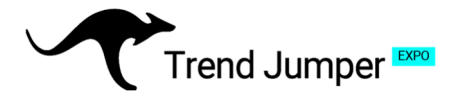

### 3. USDT-Handelskapital

**1.** Damit der Bot traden kann, zahle auf die USDT-Wallet deines Bitget-Accounts das benötigte Handelskapital ein. Die Einzahlungsoptionen findest du unter "Krypto Kaufen" in der linken oberen Ecke. Am einfachsten ist die Einzahlung per Kreditkarte (sofortige Verfügbarkeit) oder per Bankeinzahlung (Dauer 1-2 Tage). 2. Die Einzahlung erfolgt meist auf das Bitget "Funding-Konto". Das Guthaben muss auf das "Futures-Konto" übertragen werden. Klicke auf "Konten" in der oberen rechten Ecke und wähle im Drop-Down-Menü "Funding-Konto" aus.

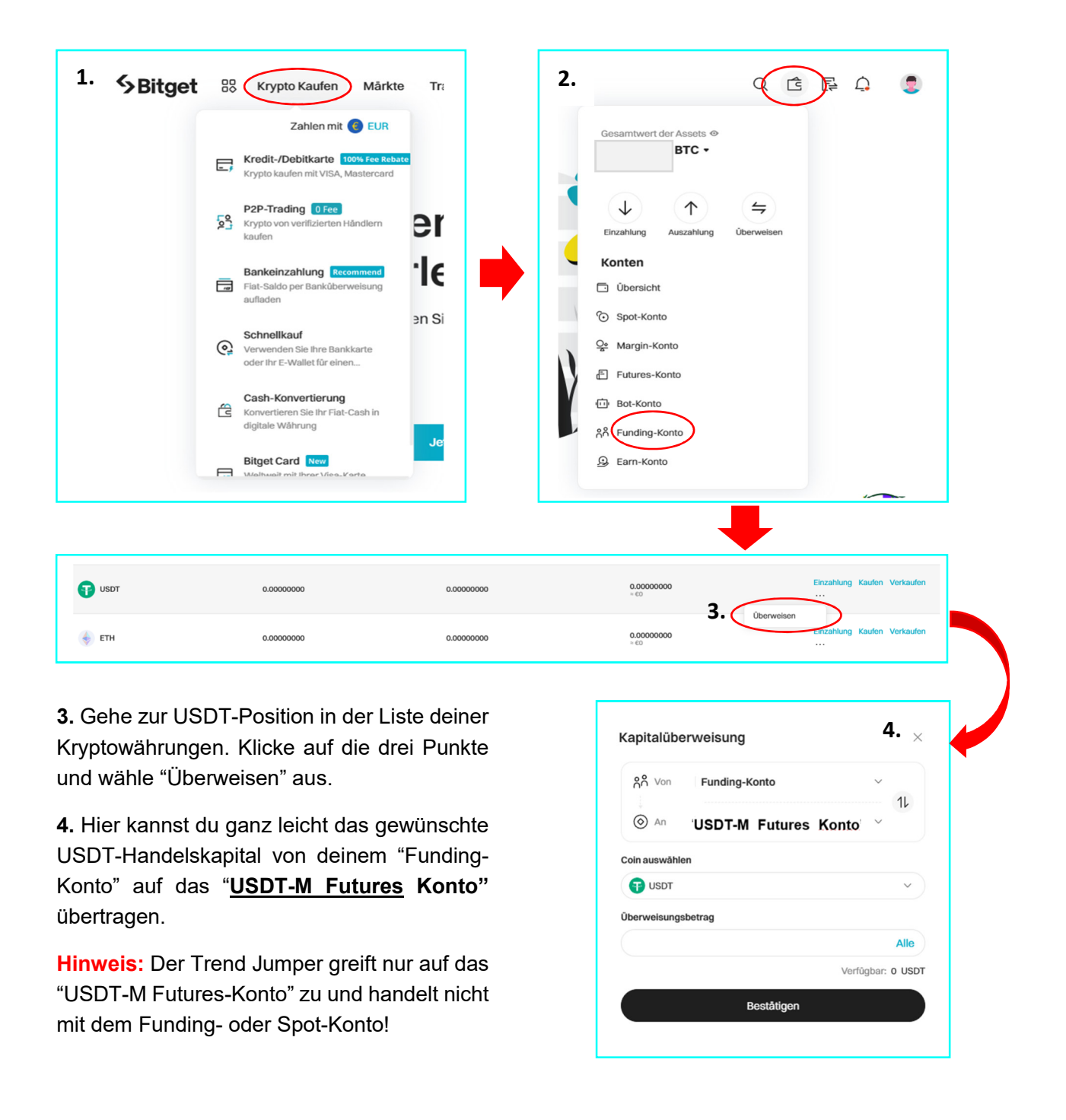

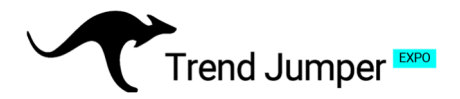

### 4. Verbinden des Trendjumpers mit den Bitget-API-Keys

#### Halten Sie folgende Informationen bereit:

- Passphrase (API-Passwort)
- API-Schlüssel (API-Key)
- Geheimer Schlüssel (Secret Key)

#### Auswahl der gewünschten Lizenz:

Gehe auf die Startseite der Website <u>www.trendjumper.de</u> und wähle die gewünschte Lizenz aus. Klicken je nach gewählter Lizenz auf "Testen", "Starten" oder "Abheben".

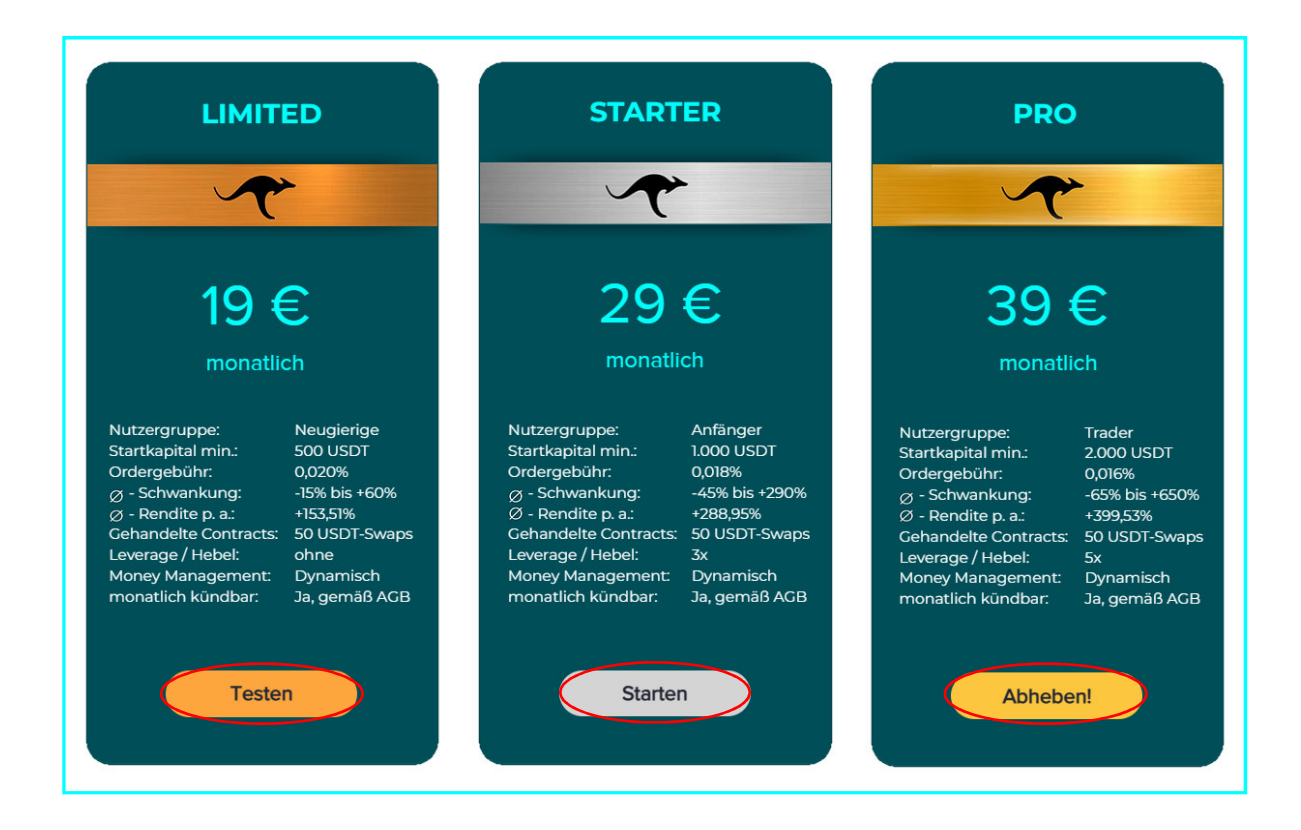

#### Eingabemaske der Lizenz:

Gib deine persönlichen Daten ein. Wähle Bitget.com als Handelsbörse aus und ergänze den zuvor generierten API-Key, den Secret-Key und das API-Passwort.

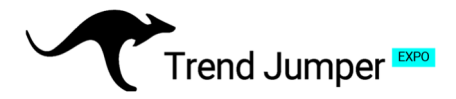

#### Zahlungsmethoden:

Zur monatlichen Abrechnung der Grund- und Ordergebühren gib bitte deine Kreditkarteninformationen an:

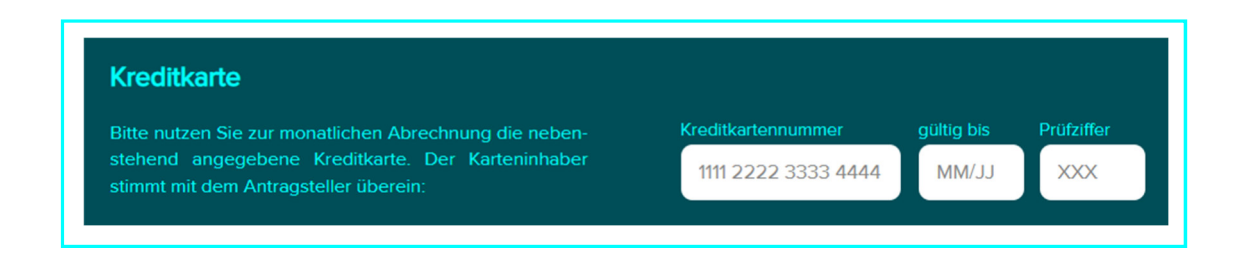

#### Empfehlungscode:

Sofern du über einen Empfehlungscode verfügst, gib diesen unter PROMO-Code ein.

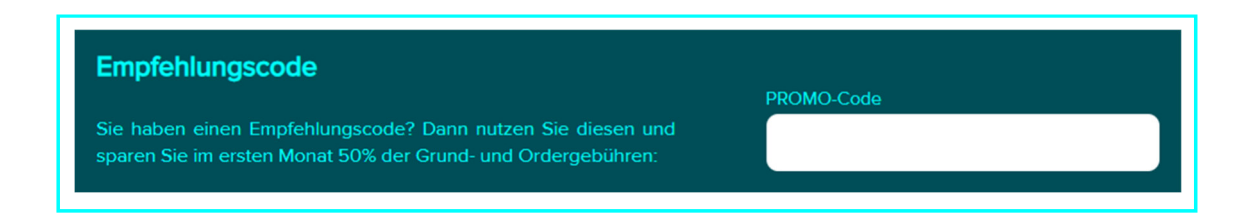

#### AGB und Widerrufsbelehrung:

Bestätige abschließend die rechtlichen Bestimmungen und sende den Lizenzantrag ab, indem du darunter auf "Jetzt kostenpflichtig bestellen" klickst. Du erhältst eine E-Mail-Benachrichtigung sobald der Trend Jumper mit deinem OKX-Account verbunden ist.

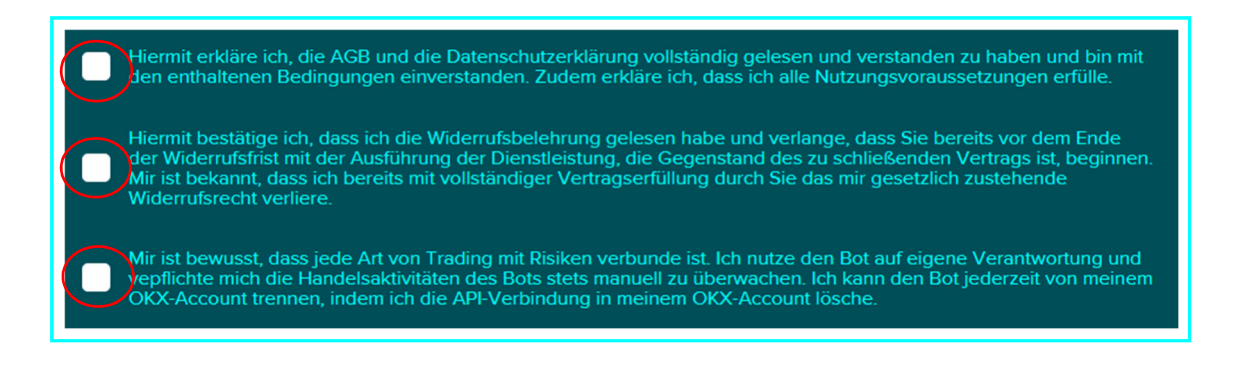

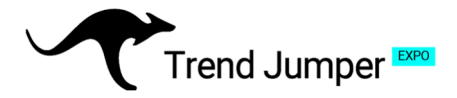

### 5. Nach deiner Bestellung

Nach deiner Bestellung werden wir den Trend Jumper zeitnah mit deinem Bitget-Account verbinden. Dies dauert meist nicht länger als 24-Stunden. Sobald die Verbindung hergestellt ist, wirst du benachrichtigt und der Trend Jumpers 2.0 EXPO beginnt automatisch für dich zu handeln. Bei einer neuen Verbindung kann es eine Weile dauern bis dieser anhand von Handelssignalen die ersten Positionen öffnet. Innerhalb weniger Tage nehmen diese deutlich zu. Spätestens nach 1-2 Wochen sollten zahlreiche Positionen aufgebaut sein.

Fragen, Anregungen oder Sonstiges? Kontaktiere uns unter service@trendjumper.de oder über das Kontaktformular auf der Website.